## **Erstellen eines Serienbriefs**

- **1.** Voraussetzung für die Erstellung eines Serienbriefes ist eine vorhandene Adresstabelle. ( siehe Muster auf letzter Seite !!! )
- 2. Für einen Serienbrief muss der erstellte Brief vorher als Dokumentvorlage gespeichert werden.
- **3.** Dokument für Serienbrief öffnen, danach klick auf "Datei" (links oben), dann klick auf "Dokumentvorlage" und im Auswahlfenster (öffnet automatisch) auf "Speichern".

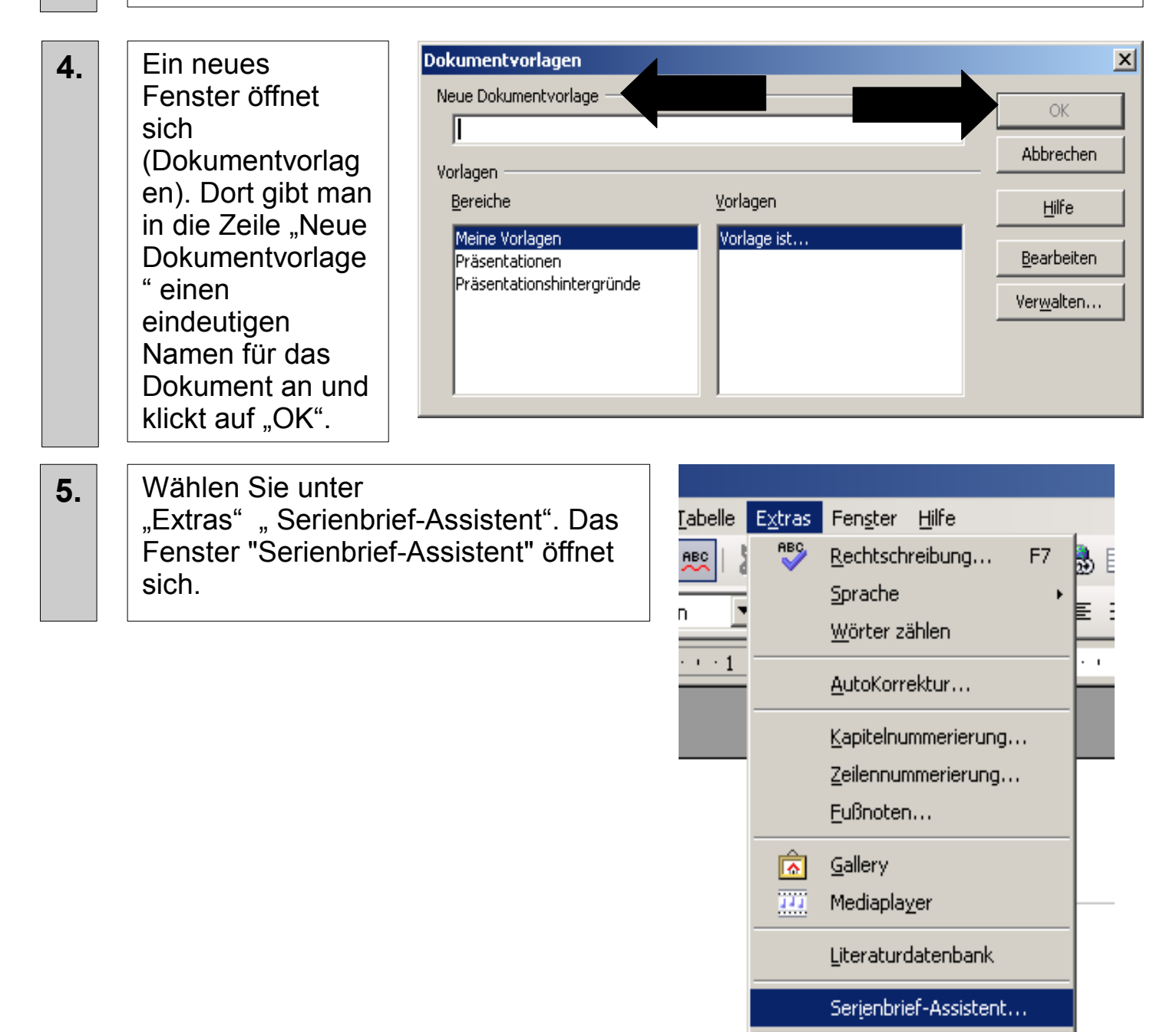

S<u>o</u>rtieren... Berechnen

Aktualisieren

Strg++

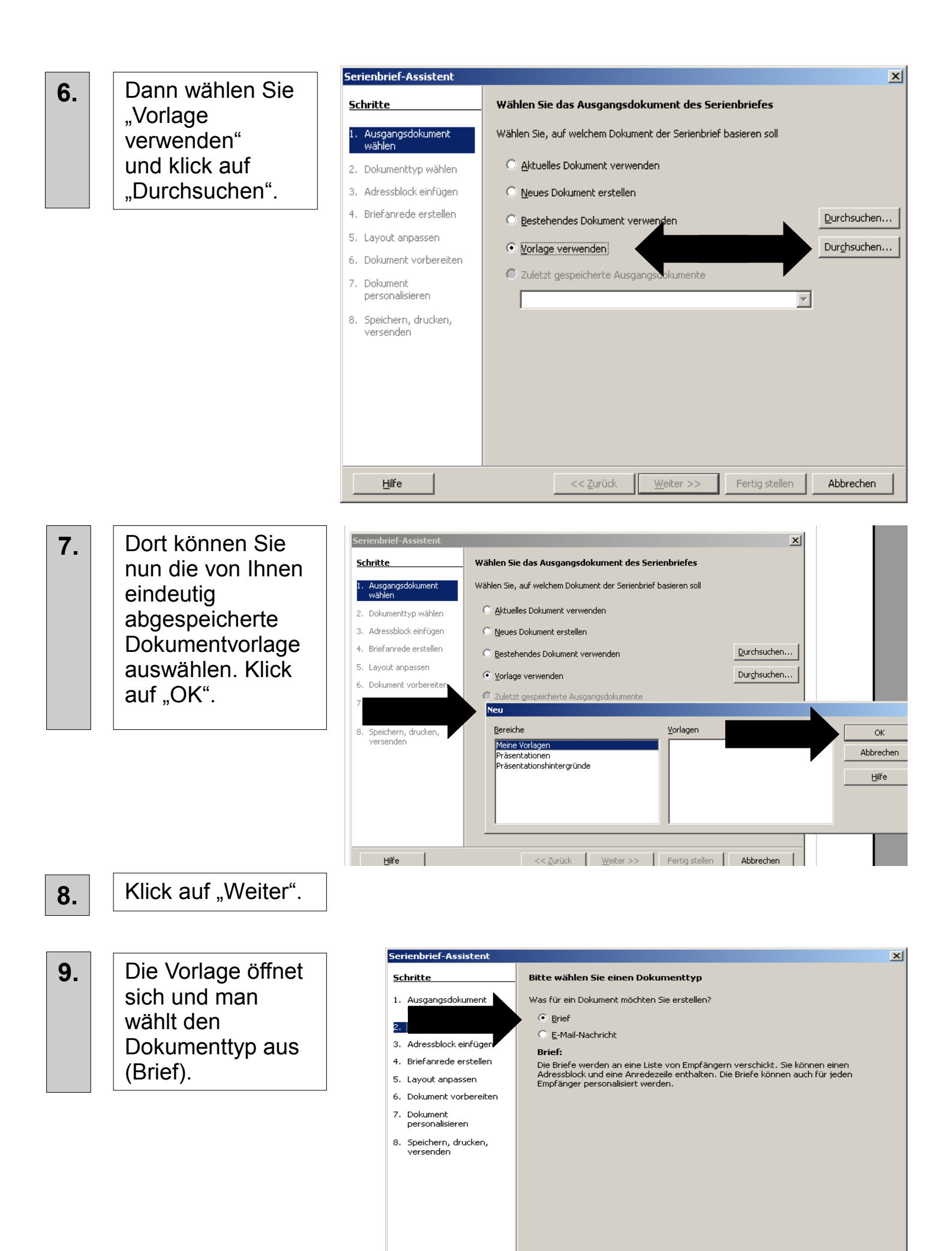

| <u>H</u> ilfe |  |
|---------------|--|

<< <u>Z</u>urück

Weiter >> Fertig stellen

Abbrechen

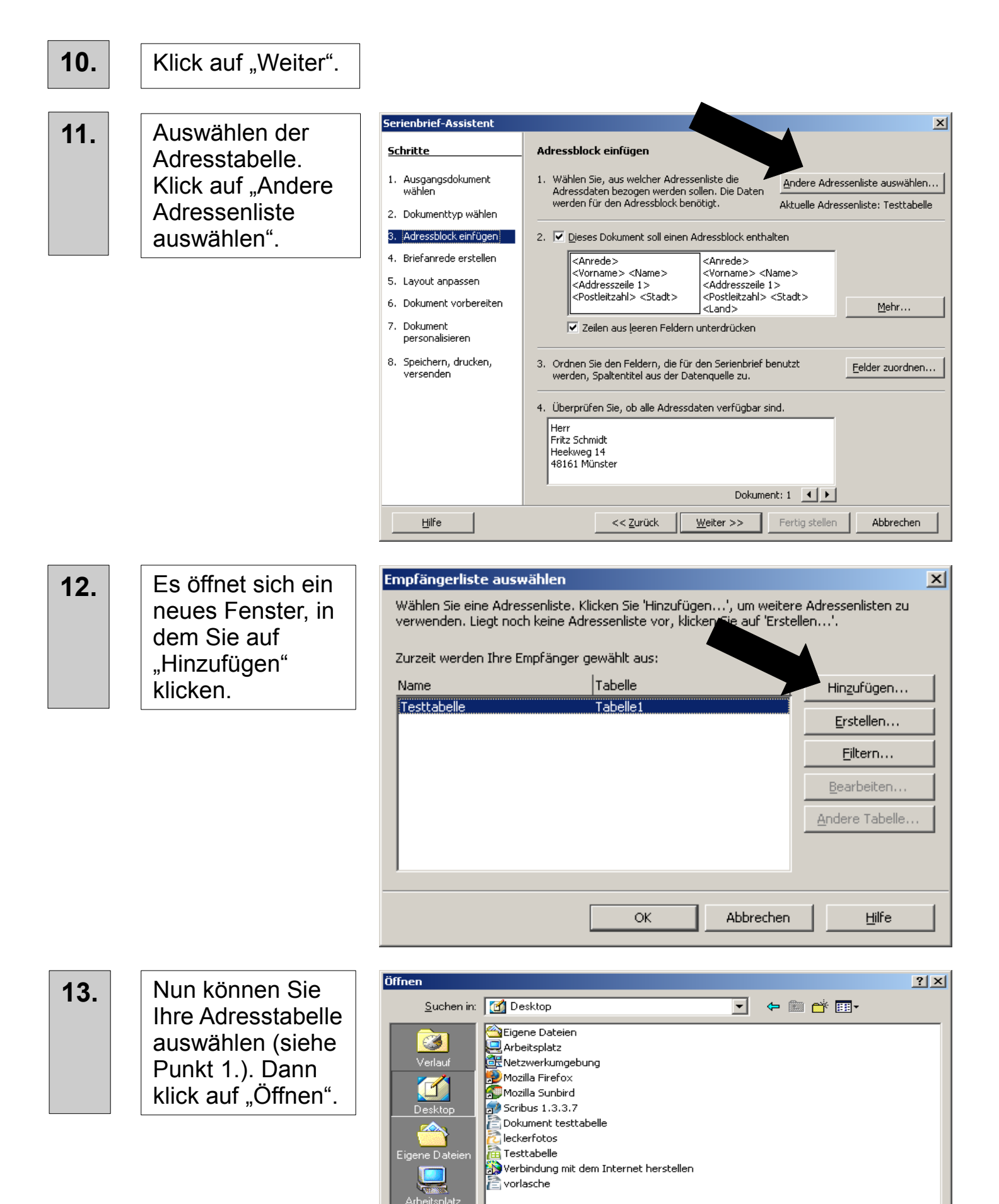

Jerkur

Dateiname

Alle Dateien (\*.\*)

Dateityp:

Öffnen

Abbrechen

•

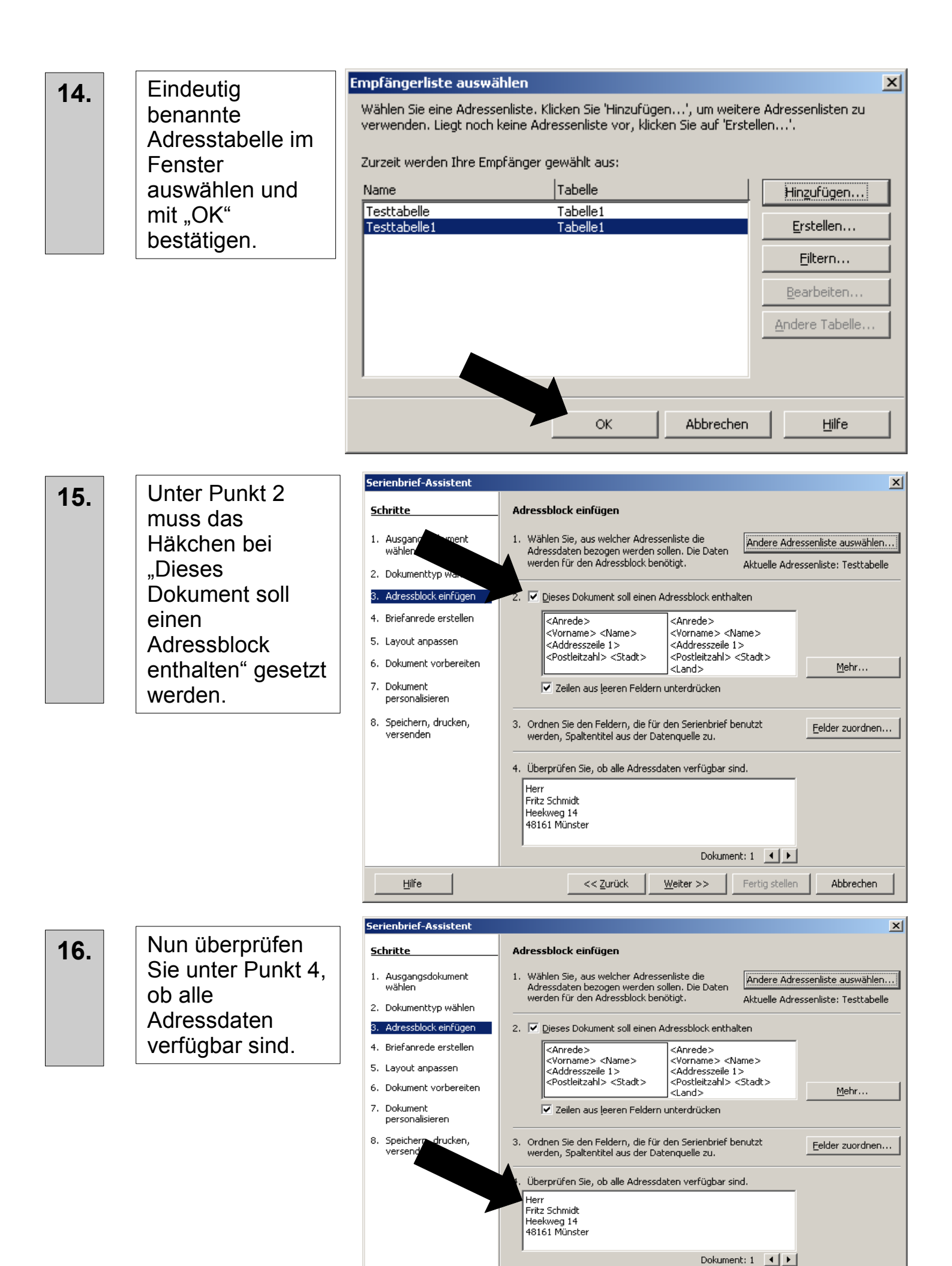

Hilfe

Weiter >>

<< <u>Z</u>urück

Fertig stellen

Abbrechen

### Klick auf "Weiter".

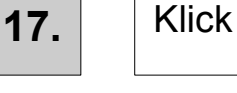

18.

**Eine Briefanrede** ist in einer nominalisierten Tabelle nicht notwendig. Daher kann man den Schritt "Briefanrede erstellen" mit klick auf "Weiter" überspringen.

### Serienbrief-Assistent

<u>Schritte</u> 1. Ausgangsdokument wählen 2. Dokumenttyp wählen 3. Adressblock einfügen

- 6. Dokument vorbereiten
- 7. Dokument personalisieren
- 8. Speichern, drucken, versenden

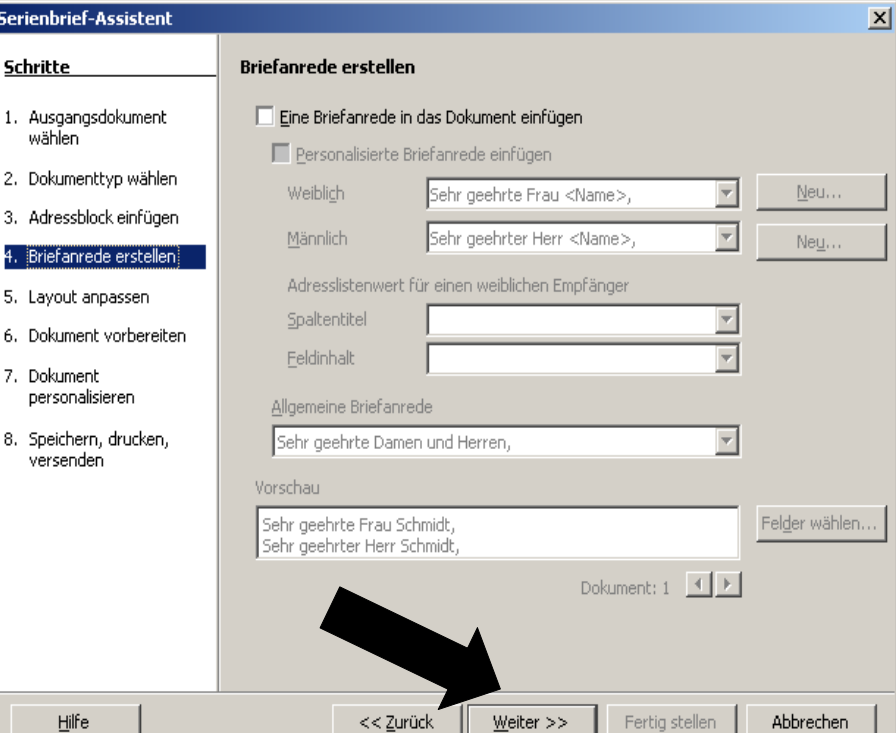

19.

Im folgenden Fenster kann man die Position des **Adressblocks** einstellen.

| Serienbrief-Assistent                                                                                                    | ×                                                    | < |
|----------------------------------------------------------------------------------------------------|------------------------------------------------------|---|
| <u>Schritts</u>                                                                                                    | Layout des Adressblocks und der Briefanrede anpassen |   |
| <ol> <li>Ausgangsdokumene-<br/>wählen</li> <li>Dokumenttyp wählen</li> <li>Adressblock einfügen</li> <li>Briefanrede erstellen</li> <li>Layout anpassen</li> </ol> | Adressblock-Position                                 |   |
| <ol> <li>Dokument vorbereiten</li> <li>Dokument<br/>personalisieren</li> <li>Speichern, drucken,<br/>versenden</li> </ol>                                          | Nach <u>Unten</u>                                    |   |
|                                                                                                    | Ansight Ganze Seite 💌                                | 1 |
| Hilfe                                                                                                    | << Zurück Weiter >> Fertig stellen Abbrechen         |   |

<< <u>Z</u>urück

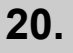

Klick auf "Weiter".

| 21.      | Im nächsten        | Serienbrief-Assistent          | X                                                                                                    |
|----------|--------------------|--------------------------------|----------------------------------------------------------------------------------------------------|
|          | Schritt kann man   | <u>Schritte</u>                | Kontrollieren Sie das Dokument und ändern sie es falls notwendig                                                                                                    |
|          | mit Hilfe von      | 1. Ausgangsdokument            | Sie sehen je                                                                                                    |
|          | Pfeiltasten den    | wählen                         | Dokumente zo                                                                                                    |
|          | Adressblock im     | 2. Dokumenttyp wählen          | Empfänger                                                                                                    |
|          |                    | 3. Adressblock einfügen        |                                                                                                    |
|          |                    | 4. Briefanrede erstellen       |                                                                                                    |
|          | Dokument           | 5. Layout anpassen             | Dokument bearbeiten                                                                                                    |
|          | kontrollieren.     | 6. (Dokument vorbereiten)      | Sie können ietzt das Dokument erstellen oder bearbeiten. Die Veränderungen wirken sich                                                                                   |
|          |                    | 7. Dokument<br>personalisieren | auf alle Serienbriefdokumente aus.                                                                                                    |
|          |                    | 8. Speichern, drucken,         | Ein Klick auf die Schaltfläche 'Dokument bearbeiten' schließt vorübergehend den<br>Assistenten, Durch Klicken der Zurück zum Seriendruck-Assistenten'-Schaltfläche -     |
|          |                    | versenden                      | sichtbar in einem kleinen Fenster - gelangen Sie zurück zum Assistenten - Schädrache -                                                                                   |
|          |                    |                                |                                                                                                    |
|          |                    |                                | Dokument bearbeiten                                                                                                    |
|          |                    |                                |                                                                                                    |
|          |                    |                                |                                                                                                    |
|          |                    |                                |                                                                                                    |
|          |                    | Hilfe                          | << <u>Z</u> urück <u>W</u> eiter >> Fertig stellen Abbrechen                                                                                                    |
|          |                    |                                |                                                                                                    |
|          |                    |                                |                                                                                                    |
| 22       | Klick auf Weiter"  |                                |                                                                                                    |
| <b></b>  |                    |                                |                                                                                                    |
|          |                    |                                |                                                                                                    |
|          |                    |                                |                                                                                                    |
| 23       | Dor Sorionbriof    |                                |                                                                                                    |
| 23.      |                    |                                |                                                                                                    |
|          | wird erstellt.     |                                |                                                                                                    |
|          |                    |                                |                                                                                                    |
| 24       | Im nächsten        | Serienbrief-Assistent          | ×                                                                                                    |
| <b>_</b> | Schritt Dokument   | <u>Schritte</u>                | Personalisieren Sie die Serienbrief-Dokumente                                                                                                    |
|          |                    | 1. Ausgangsdokument            | Sie können ietzt die Dokumente nersonalisieren. Fin Klick auf die Schaltfläche 'Individuelles                                                                            |
|          |                    | wählen                         | Dokument bearbeiten' schließt vorübergehend den Assistenten. Durch Klicken der<br>Zurück zum Seriendruck-Assistenten' Schaltfläche - sichthar in einem kleinen Fenster - |
|          | bestent die        | 2. Dokumenttyp wählen          | gelangen Sie zurück zum Assistenten.                                                                                                    |
|          | Möglichkeit,       | 3. Adressblock einfügen        | Individuelles Dokument bearbeiten                                                                                                    |
|          | einzelne           | 4. Briefanrede erstellen       |                                                                                                    |
|          | Dokumente des      | 5. Layout anpassen             | Suche                                                                                                    |
|          | Serienbriefes zu   | 6. Dokument vorbereiten        | Suchen <u>n</u> ach: Suchen                                                                                                    |
|          | individualisieren. | 7. Dokument<br>personalisieren | Nur ganzes <u>W</u> ort suchen                                                                                                    |
|          |                    | 8. Speichern, drucken,         | Nach <u>o</u> ben                                                                                                    |
|          |                    | versenden                      | Groß-/Kleinschreibung                                                                                                    |
|          |                    |                                |                                                                                                    |
|          |                    |                                |                                                                                                    |
|          |                    |                                |                                                                                                    |
|          |                    |                                |                                                                                                    |

<u>H</u>ilfe

<< <u>Z</u>urück

Fertig stellen

 $\underline{W}$ eiter >>

Abbrechen

| Im letzten Schritt                                                                                                    | Serienbrief-Assistent                                                                                                    | ×                                                                                       |
|----------------------------------------------------------------------------------------------------|----------------------------------------------------------------------------------------------------|-----------------------------------------------------------------------------------------|
| Im letzten Schritt<br>"Speichern,<br>drucken,<br>versenden" trifft<br>man die Auswahl<br>zwischen<br>Speichern oder<br>Drucken des<br>Serienbriefes | Serienbrief-Assistent         Schritte         1. Ausgangsdokument<br>wählen         2. Dokumenttyp wählen         3. Adressblock einfügen         4. Briefanrede erstellen         5. Layout anpassen         6. Dokument vorbereiten         7. Dokument | Speichern, drucken oder versenden Sie die Serienbriefe<br>Wählen Sie eine der Optionen: |
| bzw. Versenden<br>per E-Mail.                                                                                                    | personalisieren<br>8. Speichern, drucken,<br>versenden                                                                                                    | cz Zuwick Walker SS Factio challen Abbrechen                                            |

# Muster für die Adresstabelle (ohne Firma)

| 着 Un               | 撞 Unbenannt1 - OpenOffice.org Calc |                  |                              |                                   |                  |           |
|--------------------|------------------------------------|------------------|------------------------------|-----------------------------------|------------------|-----------|
| <u>D</u> atei      | <u>B</u> earbeiten y               | Ansicht Einfügen | <u>F</u> ormat E <u>x</u> tr | ras Da <u>t</u> en Fen <u>s</u> t | er <u>H</u> ilfe |           |
| 1                  | • 🍃 🖥 🖂                            | 👔   🗎 🚑          | 1 🥄   💞 🖊                    | 🔏 🖻 🛱 •                           | 🍕   🤚 • 🖪        | *   💩 抖 i |
|                    | FKU ≡≡≡≡≡ ↓%%\$%                   |                  |                              |                                   |                  |           |
| As $f(x) \Sigma =$ |                                    |                  |                              |                                   |                  |           |
|                    | A                                  | В                | С                            | D                                 | E                | F         |
| 1                  | Anrede                             | Vorname          | Name                         | Adresszeile 1                     | Postleitzahl     | Stadt     |
| 2                  | Herr                               |                  |                              |                                   |                  |           |
| 3                  | Frau                               |                  |                              |                                   |                  |           |
| 4                  | Firmo                              |                  | -                            |                                   |                  |           |
| 1 1                | 1 IIIIa                            |                  |                              |                                   |                  |           |